# 确保在VMware环境中具有适当的虚拟WSA高可 用性组功能

## 目录

<u>简介</u> <u>先决条件</u> <u>要求</u> 使用的组件 问题 问题分析 <u>解决方案</u> <u>修改Net.ReversePathFwdCheckPromisc选项</u> <u>相关信息</u>

## 简介

本文档介绍在VMware环境中运行的虚拟WSA上,思科网络安全设备(WSA)高可用性(HA)功能正常 工作所必须完成的流程。

## 先决条件

### 要求

Cisco 建议您了解以下主题:

- 思科WSA
- HTTP
- 多播流量
- 通用地址解析协议(CARP)

### 使用的组件

本文档中的信息基于以下软件和硬件版本:

• AsyncOS for Web 8.5或更高版本

• VMware ESXi版本4.0或更高版本

本文档中的信息都是基于特定实验室环境中的设备编写的。本文档中使用的所有设备最初均采用原 始(默认)配置。如果您使用的是真实网络,请确保您已经了解所有命令的潜在影响。

问题

配置了一个或多个HA组的虚拟WSA始终具有处于备份状态的HA*,即*使优先级最高时也是如此。

系统日志显示持续抖动,如以下日志片段所示:

Tue May 19 08:05:52 2015 Info: Interface Failover Group 94 has changed role from Master to Backup (more frequent advertisement received) Tue May 19 08:05:52 2015 Info: Interface Failover Group 94 is down Tue May 19 08:06:01 2015 Info: Interface Failover Group 94 is up Tue May 19 08:06:01 2015 Info: Interface Failover Group 94 has changed role from Master to Backup (more frequent advertisement received) Tue May 19 08:06:01 2015 Info: Interface Failover Group 94 is down Tue May 19 08:06:10 2015 Info: Interface Failover Group 94 is up Tue May 19 08:06:10 2015 Info: Interface Failover Group 94 has changed role from Master to Backup (more frequent advertisement received) Tue May 19 08:06:10 2015 Info: Interface Failover Group 94 is down Tue May 19 08:06:19 2015 Info: Interface Failover Group 94 is up Tue May 19 08:06:19 2015 Info: Interface Failover Group 94 has changed role from Master to Backup (more frequent advertisement received) Tue May 19 08:06:19 2015 Info: Interface Failover Group 94 is down Tue May 19 08:06:28 2015 Info: Interface Failover Group 94 is up Tue May 19 08:06:28 2015 Info: Interface Failover Group 94 has changed role from Master to Backup (more frequent advertisement received) Tue May 19 08:06:28 2015 Info: Interface Failover Group 94 is down Tue May 19 08:06:37 2015 Info: Interface Failover Group 94 is up Tue May 19 08:06:37 2015 Info: Interface Failover Group 94 has changed role from Master to Backup (more frequent advertisement received) 如果您捕获数据包(本例中为组播IP地址224.0.0.18),您可能会看到类似以下的输出:

13:49:04.601713 IP (tos 0x10, ttl 255, id 4785, offset 0, flags [DF], proto VRRP (112), length 56) 192.168.0.131 > 224.0.0.18: carp 192.168.0.131 > 224.0.0.18: CARPv2-advertise 36: vhid=94 advbase=3 advskew=1 authlen=7 counter=15790098039517178283 13:49:04.601931 IP (tos 0x10, ttl 255, id 4785, offset 0, flags [DF], proto VRRP (112), length 56) 192.168.0.131 > 224.0.0.18: carp 192.168.0.131 > 224.0.0.18: CARPv2-advertise 36: vhid=94 advbase=3 advskew=1 authlen=7 counter=15790098039517178283 13:49:04.602798 IP (tos 0x10, ttl 255, id 4785, offset 0, flags [DF], proto VRRP (112), length 56) 192.168.0.131 > 224.0.0.18: carp 192.168.0.131 > 224.0.0.18: CARPv2-advertise 36: vhid=94 advbase=3 advskew=1 authlen=7 counter=15790098039517178283 13:49:04.602809 IP (tos 0x10, ttl 255, id 4785, offset 0, flags [DF], proto VRRP (112), length 56) 192.168.0.131 > 224.0.0.18: carp 192.168.0.131 > 224.0.0.18: CARPv2-advertise 36: vhid=94 advbase=3 advskew=1 authlen=7 counter=15790098039517178283 13:49:13.621706 IP (tos 0x10, ttl 255, id 24801, offset 0, flags [DF], proto VRRP (112), length 56) 192.168.0.131 > 224.0.0.18: carp 192.168.0.131 > 224.0.0.18: CARPv2-advertise 36: vhid=94 advbase=3 advskew=1 authlen=7 counter=15790098039517178284 13:49:13.622007 IP (tos 0x10, ttl 255, id 24801, offset 0, flags [DF],

proto VRRP (112), length 56) 192.168.0.131 > 224.0.0.18: carp 192.168.0.131 > 224.0.0.18: CARPv2-advertise 36: vhid=94 advbase=3 advskew=1 authlen=7 counter=15790098039517178284 13:49:13.622763 IP (tos 0x10, ttl 255, id 24801, offset 0, flags [DF], proto VRRP (112), length 56) 192.168.0.131 > 224.0.0.18: carp 192.168.0.131 > 224.0.0.18: CARPv2-advertise 36: vhid=94 advbase=3 advskew=1 authlen=7 counter=15790098039517178284 13:49:13.622770 IP (tos 0x10, ttl 255, id 24801, offset 0, flags [DF], proto VRRP (112), length 56) 192.168.0.131 > 224.0.0.18: carp 192.168.0.131 > 224.0.0.18: CARPv2-advertise 36: vhid=94 advbase=3 advskew=1 authlen=7 counter=15790098039517178284 13:49:22.651653 IP (tos 0x10, ttl 255, id 44741, offset 0, flags [DF], proto VRRP (112), length 56) 192.168.0.131 > 224.0.0.18: carp 192.168.0.131 > 224.0.0.18: CARPv2-advertise 36: vhid=94 advbase=3 advskew=1 authlen=7 counter=15790098039517178284 13:49:22.651653 IP (tos 0x10, ttl 255, id 44741, offset 0, flags [DF], proto VRRP (112), length 56) 192.168.0.131 > 224.0.0.18: carp 192.168.0.131 > 224.0.0.18: CARPv2-advertise 36: vhid=94 advbase=3 advskew=1 authlen=7 counter=15790098039517178284

#### 问题分析

上一节中提供的WSA系统日志表明,当HA组成为CARP协商中的主设备时,会收到优先级更高的通 告。

您也可以从数据包捕获中检验这一点。以下是从虚拟WSA发送的数据包:

13:49:04.601713 IP (tos 0x10, ttl 255, id 4785, offset 0, flags [DF],
proto VRRP (112), length 56)
 192.168.0.131 > 224.0.0.18: carp 192.168.0.131 > 224.0.0.18: CARPv2-advertise 36:
vhid=94 advbase=3 advskew=1 authlen=7 counter=15790098039517178283
在毫秒的时间段内.您可以看到来自同一源IP地址(同一虚拟WSA设备)的另一组数据包:

13:49:04.602798 IP (tos 0x10, ttl 255, id 4785, offset 0, flags [DF],
proto VRRP (112), length 56)
192.168.0.131 > 224.0.0.18: carp 192.168.0.131 > 224.0.0.18: CARPv2-advertise 36:
vhid=94 advbase=3 advskew=1 authlen=7 counter=15790098039517178283
13:49:04.602809 IP (tos 0x10, ttl 255, id 4785, offset 0, flags [DF],
proto VRRP (112), length 56)
192.168.0.131 > 224.0.0.18: carp 192.168.0.131 > 224.0.0.18: CARPv2-advertise 36:
vhid=94 advbase=3 advskew=1 authlen=7 counter=15790098039517178283

在本例中,源IP地址192.168.0.131是有问题的虚拟WSA的IP地址。组播数据包似乎已环回到虚拟 WSA。

此问题是由于VMware端存在缺陷而发生的,下一节将说明您必须完成的步骤才能解决问题。

### 解决方案

要解决此问题并停止在VMware环境中发送的组播数据包的环路,请完成以下步骤:

- 1. 在虚拟交换机(vSwitch)上启用混杂模式。
- 2. 启用MAC地址更改。
- 3. 启用Ferged传输。

4. 如果同一vSwitch上存在多个物理端口,则必须启用Net.ReversePathFwdCheckPromisc选项 ,以解决组播流量回路到主机的vSwitch漏洞,这会导致CARP无法与链路状态消息*合并*。(请 参阅下一节了解更多信息)。

#### 修改Net.ReversePathFwdCheckPromisc选项

要修改Net.ReversePathFwdCheckPromisc选项,请完成以下步骤:

- 1. 登录VMware vSphere客户端。
- 2. 为每台VMware主机完成以下步骤:

单击host,然后导航至Configuration选项卡。

从左窗格中单击"软件高级设置"。

单击Net并向下滚动到Net.ReversePathFwdCheckPromisc选项。

将Net.ReversePathFwdCheckPromisc选项设置为1。

Click OK.

现在必须设置处于混合模式的接口,或关闭然后重新打开。这是按主机完成的。

要设置接口,请完成以下步骤:

1. 导航至"硬件"部分,然后单击"网络"。

2. 为每个vSwitch和/或虚拟机(VM)端口组完成以下步骤:

从vSwitch单击Properties。

默认情况下,混合模式设置为*拒绝*。要更改此设置,请单击"编辑"并导航至"安全"选项卡。

从下拉菜单中选择Accept。

Click OK.

注意:此设置通常应用于每个VM端口组(更安全),其中vSwitch保留为默认设置(拒绝)。

要禁用并重新启用混合模式,请完成以下步骤:

#### 1. 导航至编辑>安全>策略例外。

2. 取消选中"混杂模式"复选框。

3. Click OK.

4. 导航至编辑>安全>策略例外。

5. 选中混**杂模式复**选框。

6. 从下拉菜单中选择Accept。

## 相关信息

- CARP配置故障排除
- <u>技术支持和文档 Cisco Systems</u>